# Mein Start mit dem Alfresco Dokumentenmanagement-Explorer 3.1

Autor: Ralf Westermann E-Mail: alfresco@ralfwestermann.de

Seite 1 von 44

# Inhaltsverzeichnis

| 1.Dokument-Status                                     | 3  |
|-------------------------------------------------------|----|
| 2.Vorwort                                             | 3  |
| 3.Abkürzungen und Begrifflichkeit.                    | 3  |
| 4. Nach der Installation.                             | 4  |
| 5.Start mit dem Alfresco-Explorer                     | 4  |
| 5.1.Toolbar                                           | 5  |
| 5.2.Sidebar                                           | 6  |
| 5.3.Arbeitsbereich                                    | 7  |
| 5.4.Anmelden                                          | 7  |
| 5.5.Neue Benutzer aufnehmen                           | 8  |
| 5.6.SPACES und Inhalt erzeugen                        | 11 |
| 5.7.Sub-Space anlegen                                 | 11 |
| 5.8.Inhalte einfügen und verändern                    | 12 |
| 5.9.Content-Details                                   | 16 |
| 5.10.Space Templates                                  | 18 |
| 6.Smart Spaces                                        | 19 |
| 6.1.Eine Regel erstellen                              | 20 |
| 6.2. Eine Regel einfügen                              | 20 |
| 6.3.Eine einfachen Workflow-Regel einfügen            | 23 |
| a)Abnahme / Genehmigung erforderlich                  | 23 |
| b)Veröffentlichung des Dokuments                      | 25 |
| 6.4.Inhalte über die Zwischenablage bewegen           | 26 |
| 7.Zusammenarbeit mit anderen Anwendern                | 27 |
| 8.Bearbeitung von Inhalten in Gruppen-Space           | 28 |
| 8.1.Check out / Auschecken                            | 29 |
| 8.2.Check in                                          | 31 |
| 8.3. Versionshistorie                                 | 32 |
| 8.4. Übertragung der Datei für die Qualitätssicherung | 32 |
| 9. Veränderung und Umformung von Inhalten             | 34 |
| 10.Kategorisierung und erweiterte Suche               | 37 |
| 10.1.Ketegorisierte Suche                             | 38 |
| 11.Foren und Diskussionen                             | 40 |
| 11.1.Eine Thema aufnehmen                             | 43 |
| 11.2.Diskussionen                                     | 45 |
| 12.Zusammenfassung                                    | 47 |
|                                                       |    |

# 1. Dokument-Status

| Version | Datum    | Erläuterungen |
|---------|----------|---------------|
| 0.1     | 26.06.09 | Rohentwurf    |

# 2. Vorwort

Auf der Suche nach einem Dokumentenmanagement-System bin ich auf Alfresco gestoßen. Da es sich um Open Source handelt, die Erstinstallation problemlos funktionierte und erste Schritte recht positiv waren bin ich neugierig geworden. Anhand des englischsprachigen Dokuments "Getting Started with Explorer Document Management for Alfresco Enterprise Edition 3.1" habe ich dann einen Exkurs gemacht und dabei dieses deutschsprachige Dokument erstellt. Vielleicht erleichtert es Interessierten den Einstieg.

Ich habe dieses Dokument nach bestem Wissen und Gewissen erstellt und kann natürlich keine Garantie für die Richtigkeit aller Angaben übernehmen. Es schildert lediglich meinen Testdurchgang in deutscher Sprache. Wer es genau haben möchte, sollte sich mit dem englischen Dokument auseinandersetzen.

Meine Testinstallation basiert auf der Version "Alfresco-Labs-3Stable-Full-Set.exe" unter Windows XP ohne deutsches Spracherweiterungspaket.

Da inzwischen die Version 3.2 verfügbar ist, stelle ich dieses Dokument mit dem Status "Rohentwurf" bereit. Das Dokument ist nicht fertig. Insbesondere der Teil 3 (Begrifflichkeit) bedarf noch der Ergänzung und auch evtl. Abweichungen gegenüber der aktuellen Version 3.2 wären noch einzuarbeiten. Ich bin halt von der Entwicklung eingeholt worden.

Über Hinweise und Rückmeldungen würde ich mich freuen. Das Dokument darf natürlich nicht verändert werden.

# 3. Abkürzungen und Begrifflichkeit

Es ist nicht immer ganz einfach, englische Beschreibungen so ins Deutsche zu übersetzen, dass sie einerseits verständlich sind und andererseits IT-Begrifflichkeiten nicht ihren Sinn verlieren. Ich habe deshalb einige Begriffe aus dem englischen direkt übernommen, andere einfach eingedeutscht. Einige englische Begrifflichkeiten habe ich als bekannt vorausgesetzt. Ich hoffe, ich habe die richtige Mischung gefunden.

| User Home Space | Speicherbereich für Verzeichnisse der Benutzer                                                                   |
|-----------------|----------------------------------------------------------------------------------------------------|
| Space           | Alfresco verwendet diesen Begriff für Speicher.<br>Er ist vergleichbar mit einer Directory eines<br>Filesystems. |
|                 |                                                                                                    |

# 4. Nach der Installation

Nach der Installation befinden sich in "Start – Programme – Alfresco Labs" diverse Programmaufrufe.

Sofern nicht bereits geschehen, muss zunächst der Alfresco-Server gestartet werden. In einem DOS-Fenster werden die Befehle des Batch-Files angezeigt. Je nach Geschwindigkeit des Rechners kann es auch ein wenig länger dauern. Als letzter Batch-Befehl erscheint eine Meldung "Info: Server startup in …."

Erst jetzt kann aus dem Menü der Alfresco-Explorer gestartet werden.

| 🗿 My Alfresco - Mic    | rosoft Internet Explorer                                                                                                    |                                               |                                                                                                    |                                                                                                    |          |
|------------------------|----------------------------------------------------------------------------------------------------|-----------------------------------------------|----------------------------------------------------------------------------------------------------|----------------------------------------------------------------------------------------------------|----------|
| Datei Bearbeiten A     | nsicht Favoriten Extras ?                                                                                                    |                                               |                                                                                                    |                                                                                                    | <b>1</b> |
| G Zurück 🕤 🕥           | 🕤 📓 🐔 🔎 Suchen 🤺 Favoriten 🧐 🔗 -                                                                                                    | 🍃 🔜 🚳 👘                                       |                                                                                                    |                                                                                                    |          |
| Adresse 🕘 http://local | host:8080/alfresco/faces/jsp/dashboards/container.jsp                                                                                                    |                                               |                                                                                                    | 💌 芛 Wechseln zu                                                                                               | Links »  |
| My Home M              | ly Alfresco                                                                                                    |                                               | 🚋 🙀 😰 Raise an Issue 🕀 Login (guest)                                                                                                    |                                                                                                    | ۹        |
| Navigator 💿 🛷          | My Alfresco                                                                                                    |                                               |                                                                                                    |                                                                                                    |          |
| My Alfresco<br>My Home | My Alfresco Dashboard<br>Configure this view and build your personal Alfresco dashboard                                                                                                    |                                               |                                                                                                    |                                                                                                    |          |
|                        | Getting Started                                                                                                    |                                               |                                                                                                    |                                                                                                    |          |
|                        | Affreco<br>Protect along<br>Welds is demonstration of how Affresco can be used to<br>reade a merketing launch.<br>Protect Tour<br>Take a tour of tome of the key features in Affresco.<br>Protect Tour<br>Click the help icon to display Affresco Help topics. | Common Tasks                                  | ens in your home space<br>obser dick My Home to display a list of items in the<br>space in your home space. In the space info area, from the<br>effer information about the space.<br>In to your home space. In the space info area, click Add<br>ontent to be upbased.<br>Notes the space about the space info area, click Add<br>ontent to be upbased. | space.<br>9 menu under Create, cick Create<br>d Content and enter information<br>94e Content under Create and |          |
| Supplied free of       | My Tasks To Do<br>No tasks found.<br>Orbinge with <u>no appoint</u> no indification no maintenance, no waterable and no<br>2009 All                                                                                                    | - indemnity by Alfresso -<br>rights reserved. | r Ib <u>Cardified Partness</u> <u>Click hare for support</u> Alfreso                                                                                                    | o Software Inc. @ 2006-                                                                                       | RGE      |
| E Fertig               |                                                                                                    |                                               |                                                                                                    | Schales Intranet                                                                                              | ×        |

# 5. Start mit dem Alfresco-Explorer

Nehme Dir ein wenig Zeit, Dich mit dem Alfresco-Explorer vertraut zu machen.

Seite 4 von 44

Bevor ich Inhalte und Bedeutung erläutere möchte ich auf den grundsätzlichen Aufbau der Bildschirmseiten eingehen.

Falls Ihr bisher überwiegend mit Windows-Programmen gearbeitet habt, bedenkt bitte, dass es sich um eine serverbasierte Dialoganwendung handelt, die in einem Internet-Browser ausgeführt wird. Eingegebene Daten werden i.d.R. über eine Schaltfläche (z. B. OK oder Next) an den Server gesendet und von dort wird eine neue Bildschirmseite aufgebaut und vom Internet-Browser angezeigt.

Die Benutzeroberfläche hat folgenden Aufbau

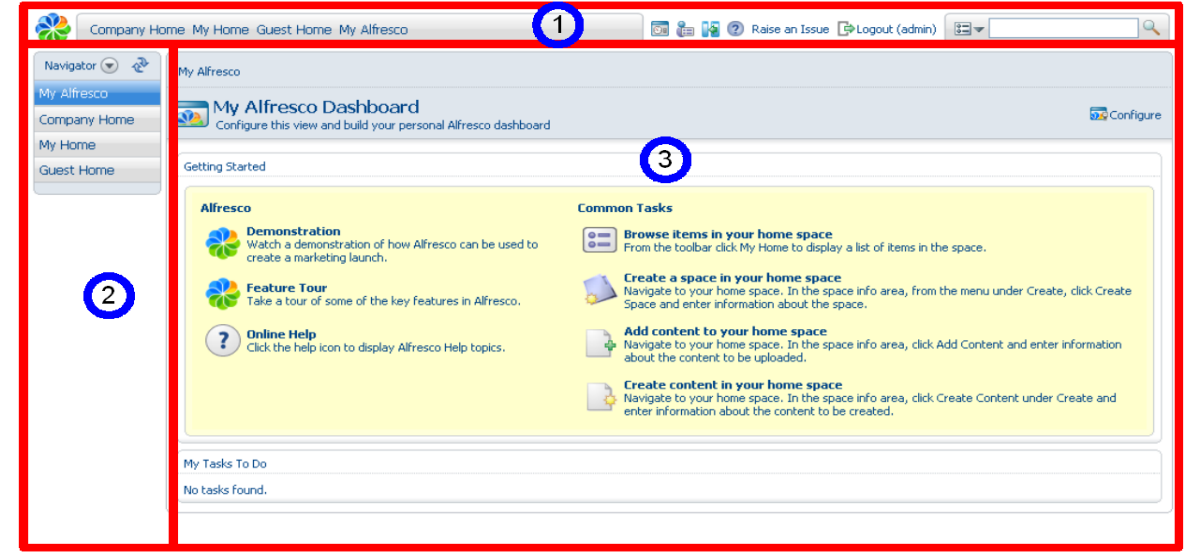

- 1 die Toolbar
- 2 die Sidebar
- 3 den Arbeitsbereich

#### 5.1. Toolbar

Die Toolbar enthält Navigationsschaltflächen. Diese variieren in Abhängigkeit von der Benutzergruppe, zu der Du gehörst.

Alfresco hat folgende Gruppen und Rechte:

|                       | Gast | User | Administrator |
|-----------------------|------|------|---------------|
| My Home               | х    |      |               |
| My Alfresco Dashboard | Х    |      |               |
| Company Home          | Х    | X    |               |
| Guest Homespaces      | X    | X    |               |

Seite 5 von 44

| User Profile          | Х | Х | X |
|-----------------------|---|---|---|
| Administrator Console | Х | Х | Х |

| Company Home My Home Guest Home My Alfresco | 💿 🏣 🙀 🕐 Raise an Issue 🕞 Logout (admin) |  |
|---------------------------------------------|-----------------------------------------|--|
|---------------------------------------------|-----------------------------------------|--|

#### In der Toolbar kannst Du:

|                                             | Die Sidebar aus- und einblenden                 |
|---------------------------------------------|-------------------------------------------------|
| **                                          | Informationen über Alfresco CMS anzeigen lassen |
|                                             | Suchen                                          |
| 2                                           | Hilfefunktion                                   |
| C>Logout (admin)                            | Abmelden                                        |
|                                             | Benutzerprofil pflegen                          |
| <b>O</b> a                                  | Administrieren                                  |
| Company Home My Home Guest Home My Alfresco | Navigieren                                      |

#### 5.2. Sidebar

Die Sidebar enthält eine Anzahl unterschiedlicher Features, die bei der Navigation, Suche und Arbeit hilfreich sind.

Diese Features sind:

Seite 6 von 44

- Navigation
- Clipboard
- Shortcuts
- Recent Spaces
- OpenSearch
- Categories

#### 5.3. Arbeitsbereich

Der Arbeitsbereich wird dynamisch je nach ausgeführter Funktion aufgebaut. Im Kopf des Arbeitsbereichs werden Navigations-Informationen (breadcrumb path / Brotkrümelnavigation s. Wikipedia) angezeigt.

#### 5.4. Anmelden

Für die Erstellung und Modifikation von Inhalten (Content) musst Du an Alfresco angemeldet sein.

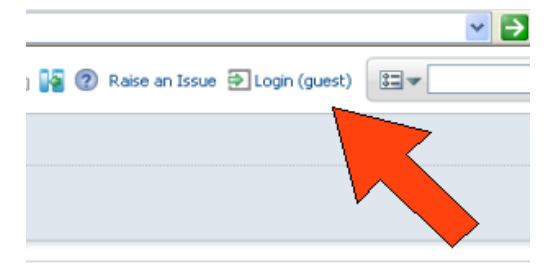

Sofern nicht bereits geschehen, melde Dich bitte mit dem Usernamen **admin** und dem Kennwort **admin** an.

In der Toolbar klicke auf Company Home. Der Company Home Space wird angezeigt.

| Company Home          | /ly Home Guest Home My Alfresco                                                                                                    | 🔯 🏣 🌠 🕐 Raise an Issue 🕞 Logout (admin) 🗮 🖌 🔍                                                                                                    |
|-----------------------|----------------------------------------------------------------------------------------------------|----------------------------------------------------------------------------------------------------|
| Navigator 💽 🛷         | My Alfresco                                                                                                    |                                                                                                    |
| Company Home          | My Alfresco Dashboard<br>Configure this view and build your personal Alfresco dashboard                                                                                                    | 2 Configure                                                                                                    |
| My Home<br>Guest Home | Getting Started                                                                                                    |                                                                                                    |
|                       | Alfresco         Demonstration         Watch a demonstration of how Alfresco can be used to create a marketing launch.         Image: Peature Tour         Take a tour of some of the key features in Alfresco.         Image: Online Help         Click the help icon to display Alfresco Help topics. | Common Tasks         Browse items in your home space         From the toolbar click My Home to display a list of items in the space.         Image: Space and enter information about the space info area, from the menu under Create, click Create space and enter information about the space.         Image: Space and enter information about the space info area, click Add Content and enter information about the content to be uploaded.         Image: Space and the information about the space info area, click Add Content and enter information about the content to be uploaded.         Image: Space and the information about the space info area, click Create Content under Create and enter information about the content to be created. |
|                       | My Tasks To Do                                                                                                    |                                                                                                    |

#### 5.5. Neue Benutzer aufnehmen

Mit der Installation wird automatisch auch ein USER-HOME-SPACE erstellt, in dem HOME-SPACES der Benutzer bei der Aufnahme neuer Benutzer angelegt werden können.

1. Klicke in der Toolbar auf 📷 (Administration Console).

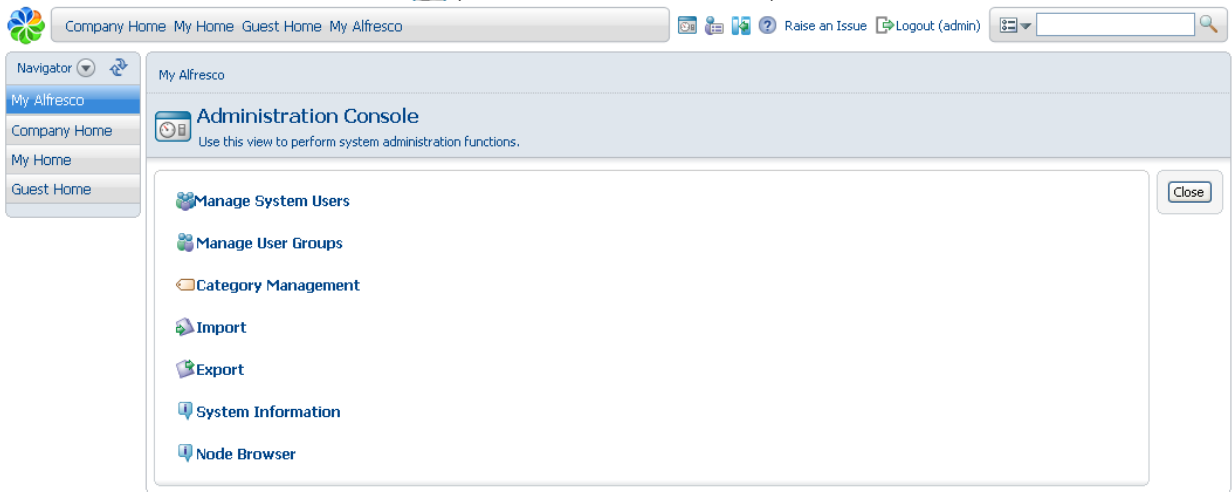

2. Klicke auf Manage System Users

| Company Home   | My Home Guest Home My A                       | lfresco                                                        |                                | 🋅 🕌 🕐 Raise an Iss             | ue 🕞 Logout (adr    | min)                        |                     |
|----------------|-----------------------------------------------|----------------------------------------------------------------|--------------------------------|--------------------------------|---------------------|-----------------------------|---------------------|
| Navigator 💿  🗞 | My Alfresco                                   |                                                                |                                |                                |                     |                             |                     |
| 4y Alfresco    | a a Managara Currh                            |                                                                |                                |                                |                     |                             |                     |
| Company Home   | Manage Syste                                  | erri USEFS<br>be repository                                    |                                |                                |                     | 資 Create User 🛛 🖻           | ∃ User<br>Details 🕞 |
| ly Home        | Manage the asers of t                         | and repository.                                                |                                |                                |                     |                             |                     |
| Suest Home     | Users                                         |                                                                |                                |                                |                     |                             | Close               |
|                | To find a user search if there are a lot of u | h for them using their first name, las<br>users in the system. | t name and/or user name. Alter | natively to see all users clic | k 'Show All', howev | er, this may take some time |                     |
|                |                                               | Search Show All                                                | )                              |                                |                     |                             |                     |
|                | Name                                          | User Name 🔻                                                    | Home Space                     | Usage                          | Quota               | Actions                     |                     |
|                |                                               |                                                                | Page 1 of 1                    |                                |                     |                             |                     |
|                |                                               |                                                                |                                |                                |                     |                             |                     |

- 3. In der Suchmaske klicke auf **Show All** die vordefinierten und bereits aufgenommenen Benutzer werden angezeigt
- 4. Klicke auf Screate User
- 5. Zwingende Felder sind mit einem Stern gekennzeichnet. Nehme den Anwender Bob Smith auf.

| Steps 1. Person Properties 2. User Properties | Step One - Person Properties<br>Enter information about this person. |               | Next<br>Back |
|-----------------------------------------------|----------------------------------------------------------------------|---------------|--------------|
| 3. Summary                                    | Person Properties                                                    |               | Finish       |
| ()                                            | First Name:                                                          | Smith         | Cancel       |
|                                               | Bast Name:<br>Bast Name:                                             | Bob           |              |
|                                               | 🙂 Email                                                              | Bob@smith.xyz |              |
|                                               | Other Options                                                        |               |              |
|                                               | Company ID:                                                          |               |              |
|                                               | Organization:                                                        |               |              |
|                                               | Job Title:                                                           |               |              |
|                                               | Location:                                                            |               |              |
|                                               | Presence Provider:                                                   | (None) 💌      |              |
|                                               | Presence Username:                                                   |               |              |
|                                               | Quota:                                                               | GB 🔽          |              |
|                                               | To continue click Next.                                              |               |              |

Klicke auf Next.

6. Gebe jetzt der Benutzernamen und Passwort ein.

| Steps                            | Step One - Person Prope      | rties         | Next   |
|----------------------------------|------------------------------|---------------|--------|
| 1. Person Properties             | Enter information about this | person.       | Back   |
| 2. User Properties<br>3. Summary | Person Properties            |               | Finish |
| or summary                       | 8 First Name:                | Smith         | Cance  |
|                                  | 8 Last Name:                 | Bob           |        |
|                                  | 🙂 Email                      | Bob@smith.xyz |        |
|                                  | Other Options                |               |        |
|                                  | Company ID:                  |               |        |
|                                  | Organization:                |               |        |
|                                  | Job Title:                   |               |        |
|                                  | Location:                    |               |        |
|                                  | Presence Provider:           | (None) 🗸      |        |
|                                  | Presence Username:           |               |        |
|                                  | Quota:                       | GB 💌          |        |
|                                  | To continue click Next.      |               |        |

7. Der Name und der Ort des HOME-SPACE ist noch einzugeben. Die User HOMES ist voreingestellt.

| Steps 1. Person Properties 2. User Properties 3. Summary | Step Two - User Properties<br>Enter information about this user.<br>User Properties |            | Next<br>Back<br>Finish |
|----------------------------------------------------------|-------------------------------------------------------------------------------------|------------|------------------------|
| 3. Summary                                               | <ul><li>User Name:</li><li>Password:</li><li>Confirm:</li></ul>                     | bob<br>••• | Cancel                 |
|                                                          | Home Space                                                                          |            |                        |
|                                                          | Home Space Location:                                                                | User Homes |                        |
|                                                          | Home Space Name:                                                                    | bob smith  |                        |
|                                                          | To continue click Next.                                                             |            |                        |

Klicke auf Next

- 8. Die Zusammenstellung der eingaben wird angezeigt. Klicke auf Finish
- 9. Für die spätere Verwendung nehme den Benutzer Joe Bloggs auf.

#### 5.6. SPACES und Inhalt erzeugen

- 1. Melde Dich als Admin ab (in der Toolbar) und als Bob an. Voreingestellt ist die Anzeige von **My Alfresco Dashboard**. Du kannst Dir auch die weiteren Spaces anschauen.
- 2. Klicke bitte auf **My Home** in der Sidebar. Dahinter verbirgt sich der soeben erstellte **Home Space** (Company Home > user Homes > bob smith).

| bob smith                                                                   |                                                                            |
|-----------------------------------------------------------------------------|----------------------------------------------------------------------------|
| <b>bob smith</b><br>This view allows you to browse the items in this space. | 👸 (0) 🔥 Add Content Create 💿 More Actions 💿 📼 Icon View 🕤                  |
| V Browse Spaces                                                             | Items Per Page 9                                                           |
| No items to display. Click the 'Create Space' action to create a space.     |                                                                            |
| Page                                                                        | 1 of 1 ( 1 ) )                                                             |
| ▼ Content Items                                                             | Items Per Page 9                                                           |
| No items to display. To add an existing document click 'Add Content' a      | ction. To create an HTML or Plain Text file click 'Create Content' action. |
| Page                                                                        | 1 of 1 4 4 1 > >                                                           |
|                                                                             | j                                                                          |

#### 5.7. Sub-Space anlegen

Bevor wir Inhalte einfügen, wollen wir ein Sub-Space anlegen. In diesem Fall wollen wir für HTML-Dateien ein Sub-Space mit dem Namen "My web" documents anlegen.

1. Im Kopf das Create-Menü auswählen und auf Create Space klicken.

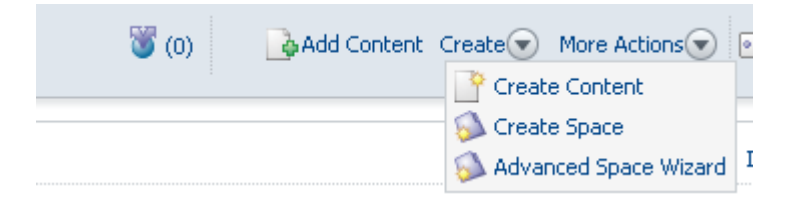

2. Mache die nachfolgenden Angaben und klicke auf Create Space.

| bob smith    |                                                                                                    |              |
|--------------|----------------------------------------------------------------------------------------------------|--------------|
|              | Space                                                                                                    |              |
|              | aun about the new space then takk create space.                                                                                                    |              |
| Properties   |                                                                                                    | Create Space |
| Name:        | My web documents                                                                                                    | Cancel       |
| Title:       |                                                                                                    |              |
| Description: |                                                                                                    |              |
| Icon:        | $\bigcirc \bigcirc \bigcirc \bigcirc \bigcirc \bigcirc \bigcirc \bigcirc \bigcirc \bigcirc \bigcirc \bigcirc \bigcirc \bigcirc \bigcirc \bigcirc \bigcirc \bigcirc \bigcirc $ |              |

3. Der soeben erstellte Sub-Space wird angezeigt. Die Anzeige in der Sidebar kann durch Klicken auf 💽 aktualisiert werden.

# Company Home My Home Guest Home My Alfresco Navigator My Home My web documents Browse Spaces My web documents Image: Space Space Sp

Mein Start mit dem Alfresco Dokumentenmanagement-Explorer 3.1

#### 5.8. Inhalte einfügen und verändern

1. Öffne nun den Space My web documents. Klicke auf den Namen.

and the first second

- 2. Klicke auf Create / Create Content.
- 3. Gebe den Namen "newfile.htm" ein.

| General Properties         Image: Image: Ima | Step One - Specify name and select type<br>Specify the name and select the type of content you wish to create. |                     |                                                    |  |
|----------------------------------------------------------------------------------------------------|----------------------------------------------------------------------------------------------------|---------------------|----------------------------------------------------|--|
| <ul> <li>Name: newfile.htm</li> <li>Type: Content </li> <li>Content Type: HTML</li> <li>Content Type: HTML</li> <li>Rules applied to this content may require you to enter additional inform</li> <li>Modify all properties when this wizard closes.</li> </ul>                                                                                                    | Ge                                                                                                    | eneral Properti     | es                                                 |  |
| Type:       Content III         Content Type:       ITTML         Other Properties       Ittml         Rules applied to this content may require you to enter additional inform         Image: Modify all properties when this wizard closes.                                                                                                    | •                                                                                                    | Name:               | newfile.htm                                        |  |
| Content Type: HTML  Content Type: HTML Content Type: Modify all properties when this wizard closes.                                                                                                    |                                                                                                    | Туре:               | Content 💌                                          |  |
| Other Properties Rules applied to this content may require you to enter additional inform Modify all properties when this wizard closes.                                                                                                    |                                                                                                    | Content Type:       | HTML                                               |  |
| Rules applied to this content may require you to enter additional inform Modify all properties when this wizard closes.                                                                                                    | 0                                                                                                    | ther Properties     | s                                                  |  |
| Modify all properties when this wizard closes.                                                                                                    | Ru                                                                                                    | les applied to this | content may require you to enter additional inform |  |
|                                                                                                    | <b>~</b>                                                                                                    | ] Modify all prope  | rties when this wizard closes.                     |  |

4. Klicke auf Next.

Seite 12 von 44

5. Im Schritt 2 kannst Du nun Text eingeben und formatieren

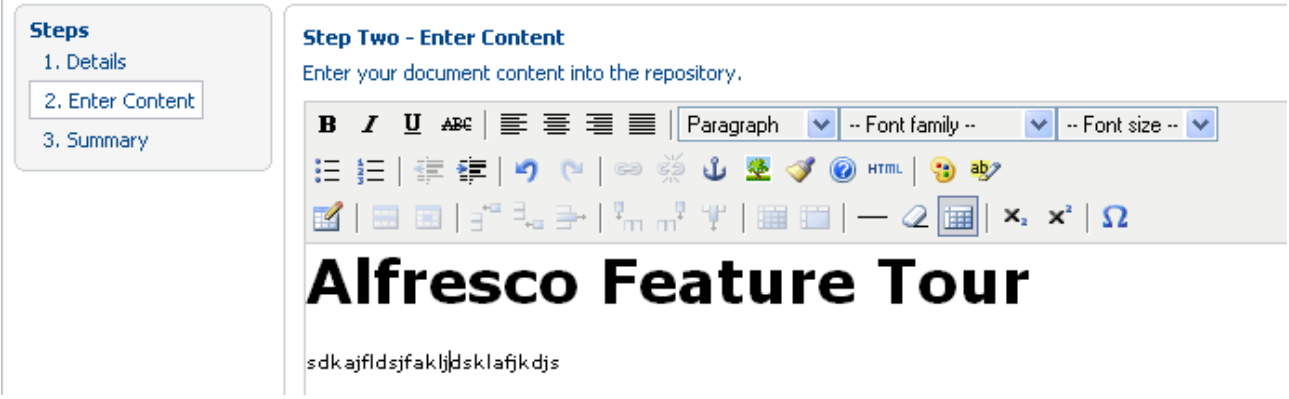

- Klicke auf Next und dann auf Finish.
   Die Finish-Schaltfläche ist aktiv, wenn alle notwendigen Informationen eingegeben wurden, um den Arbeitsschritt abschließen zu können.
- 7. Zum Schluss werden die Einstellungen angezeigt und können hier oder später auch an anderer Stelle verändert werden.

| operties      |                                                                                                    |                                                                                                    |
|---------------|----------------------------------------------------------------------------------------------------|----------------------------------------------------------------------------------------------------|
| Name:         | newfile.htm                                                                                          |                                                                                                    |
| Content Type: | HTML                                                                                                 | ~                                                                                                    |
| Encoding:     | windows-1252                                                                                         |                                                                                                    |
| Title:        |                                                                                                    | 3                                                                                                    |
| Description:  | ×<br>•                                                                                               |                                                                                                    |
| Author:       |                                                                                                    |                                                                                                    |
| Edit Inline:  |                                                                                                    |                                                                                                    |
|               | operties<br>Name:<br>Content Type:<br>Encoding:<br>Title:<br>Description:<br>Author:<br>Edit Inline: | operties   Name: newfile.htm   Content Type: HTML   Encoding: windows-1252   Title: Image: Content of the second of the second of the s |

8. Klicke auf **OK** und erstelle Datei wird angezeigt

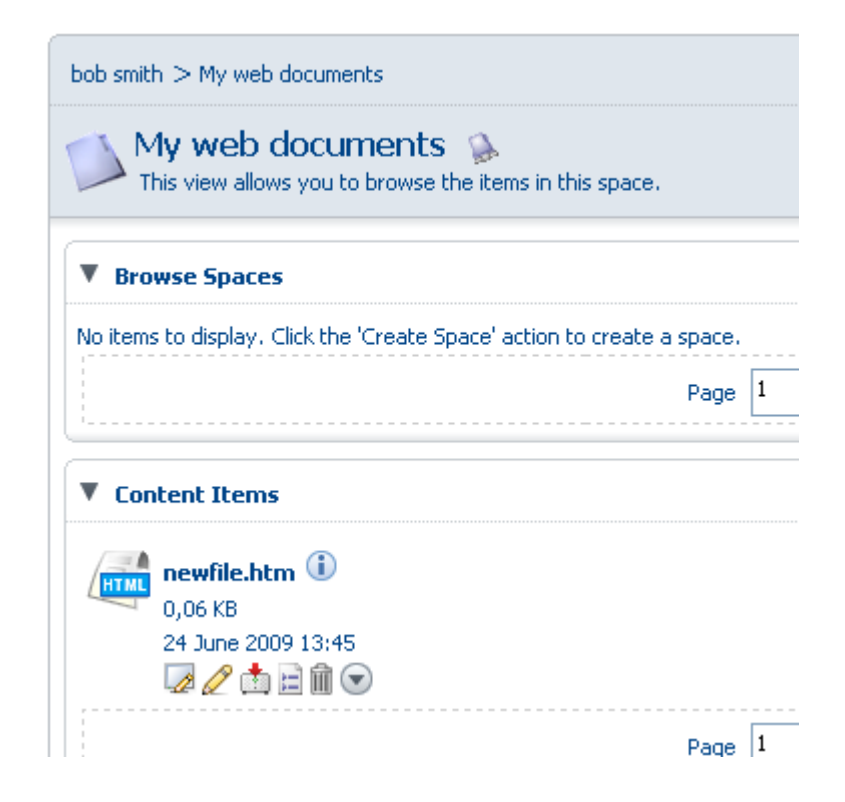

#### 5.9. Content-Details

Anhand der soeben erstellten Datei können wir nun sehen, dass Alfresco diverse Verwaltungsfunktionen für Dateien zur Verfügung stellt.

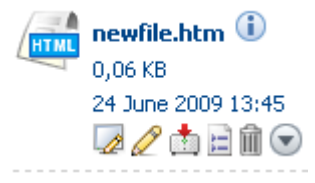

Wenn Du mit dem Cursor über die Schaltflächen fährst, wird jeweils die Bedeutung als Tooltip angezeigt.

Klicke jetzt bitte auf 📄 . Die Details des Dokuments werden angezeigt.

| Custom View                    |                           |                    |                         | ā (1) | ▼ Actions              |
|--------------------------------|---------------------------|--------------------|-------------------------|-------|------------------------|
| Apply Template                 |                           |                    |                         |       | 😡 Edit Online          |
|                                |                           |                    |                         |       | 🖉 Edit Offline         |
| 🔻 Links                        |                           |                    |                         |       | 🕒 Check Out            |
| Uieuu Te Dreuser               |                           |                    | View in CIEC            |       | 📩 Download             |
| view in browser                |                           | View in webbay     | VIEW IN CIPS            |       | ዢ Update               |
| Download Conte                 | nt                        | Details Page URL   | Alfresco Node Reference |       | 👗 Cut                  |
|                                |                           |                    |                         |       | 🚡 Сору                 |
| <ul> <li>Properties</li> </ul> |                           |                    |                         |       | 前 Delete               |
|                                | Name:                     | newfile.htm        |                         |       | Nake Ownership         |
|                                | Content Type:             | HTML               |                         |       | 脊 Manage Content User: |
|                                | Encoding:                 | windows-1252       |                         |       | 🔗 Create Shortcut      |
|                                | Title:                    | 0                  |                         |       | 👼 Preview in Template  |
|                                | Description:              | 0                  |                         |       | 💽 Run Action           |
|                                | Author:                   |                    |                         |       | 👕 Make Multilingual    |
|                                | Size:                     | 0,06 KB            |                         |       | 💞 Start Discussion     |
|                                | Creator:<br>Created Dates | 24 June 2009 13:36 |                         |       | 📲 Start Advanced Workf |
|                                | Modifier:                 | bob                |                         |       |                        |
|                                | Modified Date:            | 24 June 2009 14:09 |                         |       |                        |
|                                | Edit Inline:              | Yes                |                         |       |                        |
|                                | e dire                    | 107067             |                         |       |                        |

Jetzt bekommt man eine Vorstellung von den vielfältigen Möglichkeiten des Dokument-Management-Systems **Alfresco**.

Wenn Du in den Properties auf die Modify-Schaltfläche 📄 klickst, kannst Du die Einstellung auch an dieser Stelle modifizieren.

Schließe mit Close die Details-Seite wieder.

Seite 15 von 44

#### 5.10. Space Templates

Du kannst Templates verwenden, die Du entweder selbst erstellst oder die geliefert werden, um die Erstellung von Space-Strukturen zu beschleunigen oder/und die Konsistenz sicherzustellen.

In diesem Szenario wollen wir eine Projekte-Space-Struktur anhand eines Templates erstellen.

- 1. Navigiere zu Deinem Home Space (My Home in der Toolbar)
- 2. Klicke im Create-Menü auf Advanced Space Wizard.
- 3. Wähle Using a template aus und klicke auf Next

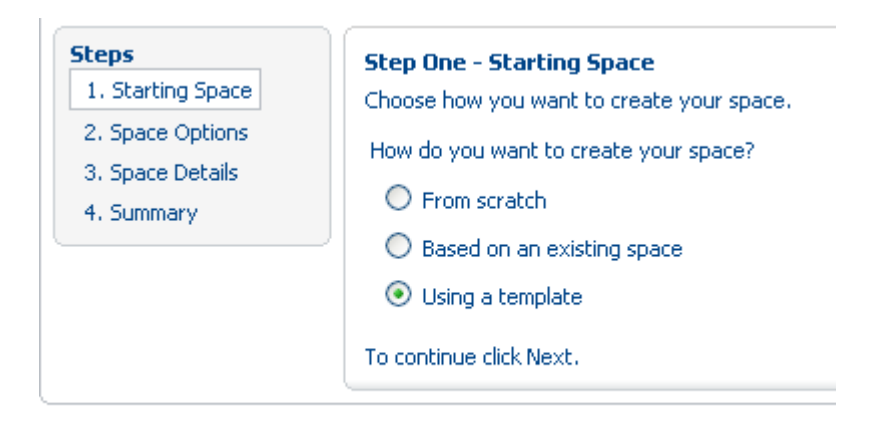

4. Wähle Software Engineering Project aus und klicke auf Next

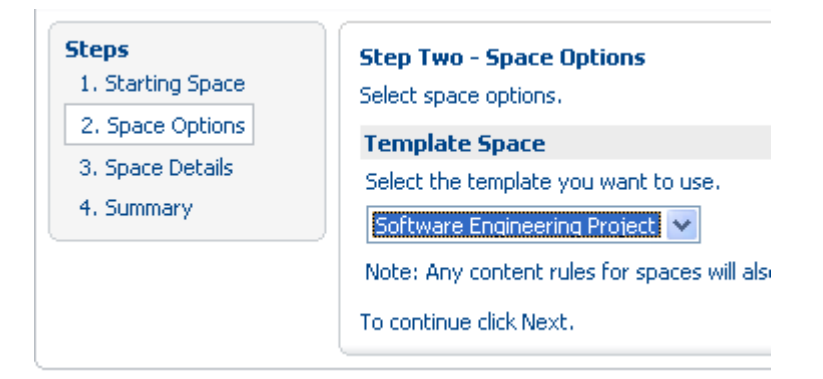

Seite 16 von 44

5. Hier wird jetzt der Name erwartet. Gebe "Project Voodoo" ein. Die weiteren Angaben sind wahlfrei. Du kannst auch ein Icon auswählen.

| Steps 1. Starting Space 2. Space Options 3. Space Details | Step Three - Sp<br>Enter information a<br>Space Details | ace Details<br>about the space. |
|-----------------------------------------------------------|---------------------------------------------------------|---------------------------------|
| 4. Summary                                                | Name:<br>Title:                                         | Project Voodoo                  |
|                                                           | Description:                                            |                                 |
|                                                           | Icon:                                                   | 0 🚺 0 🚺 0 📬                     |
|                                                           | To continue click N                                     | ext.                            |

6. Klicke auf **Finish**. Die Space-Struktur wurde angelegt. In der **Sidebar** ist die Struktur gut sichtbar. Über die Icons vor dem Space-Namen kannst Du Sub-Spaces aufklappen.

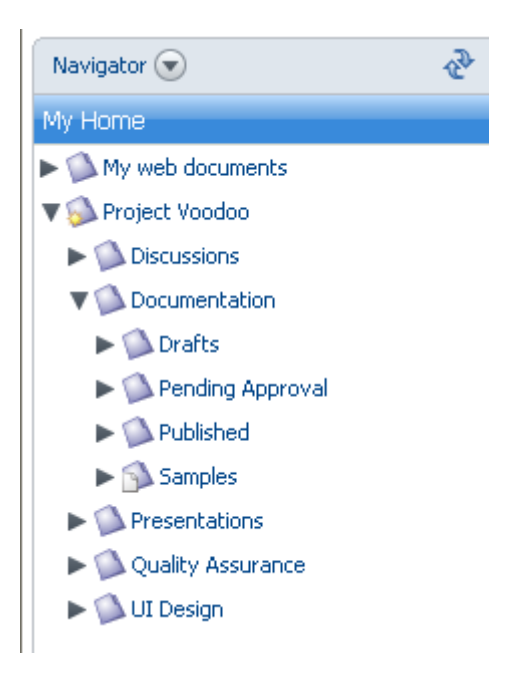

# 6. Smart Spaces

Es gibt in Alfresco die Möglichkeit, Spaces mit Regeln zu verbinden, um die Verwaltung von

Seite 17 von 44

Inhalten zu automatisieren. Mit solche Regeln können kreative Lösungen für die Verwaltung von Inhalten realisiert werden. Regeln werden angewendet, wenn Inhalte eingefügt oder entfernt wird oder wenn Inhalte neu angelegt werden.

Regeln haben drei Elemente:

- Bedingung
- Aktion
- Typ

In einem Space können mehrere unterschiedliche Regeln definiert werden.

#### 6.1. Eine Regel erstellen

In diesem Teil wirst Du einige Regeln in dem Space "Project Voodoo" erstellen.

- Du wirst eine Versionierung vorsehen, weil z. B. Mehrere Autoren an dem Dokument arbeiten.
- Du wirst einen einfachen Workflow für Teilschritte vorsehen, der das Dokument durch die Spaces bewegt
- Navigiere zum Space "Project Voodoo > Documentation Dieser Space enthält drei Sub-Spaces (Draft, Pendig Approval, Published), in denen je nach Phase der Fertigstellung die Inhalte gespeichert werden.
- 2. Klicke auf Draft
- 3. Im More Actions Menü wähle Manage Content Rules. Es erscheint folgende Seite.

| Content Rul<br>This view shows you | <b>es</b><br>I all the rules to be applied to content in this space. | 矿 Create Rule   | More Actions 🕤 🖓 Inherited |
|------------------------------------|----------------------------------------------------------------------|-----------------|----------------------------|
| Rules                              |                                                                      |                 |                            |
| Title 🖷                            | Description  Local  Created Date                                     | Modified Date 🖷 | Active Actions             |
|                                    | Page 1 of 1 1 1 1                                                    |                 |                            |

#### 6.2. Eine Regel einfügen

In diesem Teilschritt wirst du eine Versionierungsregel für den Inhalt mit dem Create Rule Wizard einfügen.

1. Klicke auf Create Rule

2. In **Select Condition** wähle **All Items** aus, damit die Regel auf jeden Inhalt angewendet wird, der dem Space hinzugefügt wird.

| Steps         | Step One - Select Conditions |
|---------------|------------------------------|
| 1. Conditions |                              |
| 2. Actions    | 1. Select Condition          |
| 3. Details    | All Items 🗸 🗸 🗸              |
| 4. Summary    | 2. Click to add to list      |
|               | Add to List                  |
|               | Selected Rule Conditions     |
|               | Summary                      |
|               | No selected items.           |
|               | To continue click Next.      |

Klicke anschließend auf Add to List, damit die Condition hinzugefügt wird.

| Steps      | Step One - Select Conditions           |
|------------|----------------------------------------|
| 2. Actions | 1. Select Condition                    |
| 4. Summary | 2. Click to set values and add to list |
|            | Selected Rule Conditions               |
|            | All Items                              |
|            | To continue click Next.                |

#### Klicke auf Next

 In diesem Schrift wirst Du die Aktion bestimmen Klicke auf Select an Action und wähle Add aspect to item aus Klicke auf Set Values und Add Wähle dann Versionable aus der Liste aus und klicke auf OK

| Steps<br>1. Conditions | Step Two - Select Actions                                                             |   |
|------------------------|---------------------------------------------------------------------------------------|---|
| 2. Actions             | 1. Select Action                                                                      |   |
| 3. Details             | Select an action                                                                      | * |
| 4. Summary             | 2. Click to set values and add to list<br>Set Values and Add<br>Selected Rule Actions |   |
|                        | Summary                                                                               |   |
|                        | Add aspect 'Versionable' 🛛 🍿 🧪                                                        |   |
|                        | To continue click Next.                                                               |   |

#### Klicke auf Next

4. In diesem Schritt (Details) der Regeltyp definiert. Die Optionen sind:

Inbound: Die Regelprüfung wird durchgeführt, wenn Inhalte hinzugefügt werden. Outbound: Die Regelprüfung wird durchgeführt, wenn Inhalte entfernt werden. Updated: Die Regelprüfung wird durchgeführt, wenn Inhalt verändert wird (update)

Im **Type**-Menü wähle **Inbound** aus. In der **Title**-box schreibe "All versioned".

| Steps<br>1. Conditions | Step Three - Enter Details                                           |
|------------------------|----------------------------------------------------------------------|
| 2. Actions             | Type: Inbound 💌                                                      |
| 3. Details             | Title: All versioned *                                               |
| 4. Summary             | Description:                                                         |
|                        | Other Options                                                        |
|                        | Apply rule to sub spaces                                             |
|                        | Run rule in background                                               |
|                        | If this option is selected the rule will execute in the immediately. |
|                        | Disable rule                                                         |
|                        | To continue click Next.                                              |

Seite 20 von 44

#### Klicke auf Next

#### Klicke auf Finish

Die soeben definierte Regel wird nun angezeigt:

| Content Rules<br>This view shows you all t | he rules to be applied to content in this space. | 🍟 Create Rule 🛛 More /  | Actions 🕤 🖓 Inherited |
|--------------------------------------------|--------------------------------------------------|-------------------------|-----------------------|
| Rules                                      |                                                  |                         |                       |
| Title 🖷                                    | Description   Local  Created  Date               | Modified Date 🕳         | Active Actions        |
| 👹 All versioned                            | Yes June 25, 2009 9:38 AM                        | 4 June 25, 2009 9:38 AM | Yes 👔 🦭               |
|                                            | Page 1 of 1 1 1 1                                |                         |                       |

#### 6.3. Eine einfachen Workflow-Regel einfügen

Dieses Thema beschreibt, wie Du eine einfache Workflow-Regel einem Space hinzufügen kannst.

Die Workflow-Regel bewegt den Inhalt durch die Spaces, basierend auf spezifischen Kriterien. Du wirst gleiche folgende Regeln definieren:

- Request Approval: Bewegt einen Inhalt von **Draft** zu **Request Approval**
- Publish: Bewegt einen Inhalt von Request Approval zu Publish

#### a) Abnahme / Genehmigung erforderlich

Du wirst zunächst eine Regel dem Draft Space hinzufügen.

- 1. Öffne bitte die **Content Rules** im **Draft Space**. Klicke **Create Rule**
- 2. Wähle All Items aus

 Wähle Add simple workflow to item als Aktion aus Gebe "Request Approval" als Approve Flow Stepname ein Wähle Move und Pendig Approval Space aus Wähle No als Reject Flow Step aus.

| Set action values                                                          |
|----------------------------------------------------------------------------|
| Approve Flow                                                               |
| Name for approve step: Request Approval                                    |
| Choose whether you want to move or copy the content and also the location. |
| Move O Copy To: Pending Approval                                           |
| Reject Flow                                                                |
| Do you want to provide a reject step?                                      |
| 🔘 Yes 💿 No                                                                 |
| Name for reject step:                                                      |
| Choose whether you want to move or copy the content and also the location. |
| ● Move ○ Copy To: Click here to select the destination                     |

- 4. Bei den Details wähle Inbound aus und schreiben "Add simple workflow" als Titel
- 5. Klicke Finish zur Vervollständigung

| ob smith $>$ Project Voodoo $>$ Do           | cumentation > Drafts                  |                        |                        |                |
|----------------------------------------------|---------------------------------------|------------------------|------------------------|----------------|
| Content Rules<br>This view shows you all the | rules to be applied to content in thi | is space.              | 🍟 Create Rule 🛛 More A | actions 🕤 🥎 In |
| Rules                                        | D                                     |                        | M-20-40-1              | A-1            |
| Mile                                         | Description @Local @                  | Treated Date A         | Notified Date          | Active Actions |
| MI Versioned                                 | res                                   | June 25, 2009 9:36 AM  | June 25, 2009 9:36 AM  | res 🛄 🖤        |
| 👸 Add simple workflow                        | Yes                                   | June 25, 2009 10:13 AM | June 25, 2009 10:13 AM | Yes 👔 🥎        |
|                                              | Page 1 of 1                           |                        |                        |                |

| Seite 22 von 44 |
|-----------------|
|                 |

Um die Regel in Aktion sehen zu könne, musst Du dem Draft Space Inhalte hinzufügen.

#### b) <u>Veröffentlichung des Dokuments</u>

Wechsele zum **Pending Approval** Space um hier den nächsten Schritt der Workflow-Regel einzufügen.

Es ist nicht notwendig, hier ebenfalls eine Versionierungsregel einzufügen, da die Datei aus dem Drafts Space kommt, wo bereits eine Versionierungsregel besteht.

- 1. Klicke im More Actions Menü auf Manage Content Rules.
- 2. Klicke auf Create Rule
- 3. Klicke auf All Items
- 4. Klicke auf Add simple workflow to item als Aktion Gebe "Publish" als approve Flow step Name ein. Wähle Move the item to the Published space aus Wähle Yes als Reject Flow step aus und benenne es Reject. Wähle Move zum Drafts Space aus.

| Set action values                                                          |
|----------------------------------------------------------------------------|
| Approve Flow                                                               |
| Name for approve step: Publish                                             |
| Choose whether you want to move or copy the content and also the location. |
| ● Move ○ Copy To: Published                                                |
| Reject Flow                                                                |
| Do you want to provide a reject step?                                      |
| ⊙ Yes 🔘 No                                                                 |
| Name for reject step: Reject                                               |
| Choose whether you want to move or copy the content and also the location. |
| Move ○ Copy To: Drafts                                                     |

- 5. Typ ist inbound und benenne ihn "Add simple workflow als Titel
- 6. Klicke Finish

#### 6.4. Inhalte über die Zwischenablage bewegen

Ein Beispieldokument ist als Teil des Templates erstellt worden, das Du verwendet hast. Benutze dieses Dokument, um die neue Regel auszuprobieren.

- 1. Navigiere zu Project Voodoo > Documentation > Samples Dort befindet sich die Datei "system overview.htm"
- Klicke auf der Datei und wähle Copy aus.
   Ein Hinweis zeigt an, dass die Datei in die Zwischenablage eingefügt wurde.

| then from the menu under 'More Actions' select 'Paste All'. |
|-------------------------------------------------------------|
|-------------------------------------------------------------|

3. In der Sidebar klicke auf 💿 und wähle Shelf aus, um den Inhalt der Zwischenablage sehen zu können

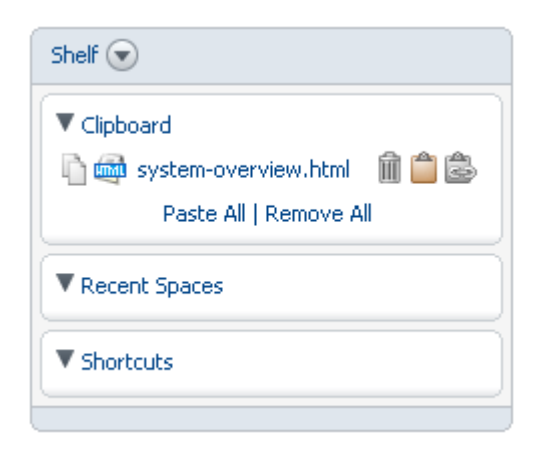

4. Im More Actions Menü wähle Paste All aus. Eine Kopie des Dokuments wird nun im Drafts

Seite 24 von 44

Space gespeichert und aus der Zwischenablage entfernt.

Werden Inhalt nicht per **copy**, sondern per **cut** in die Zwischenablage eingefügt, wird dort nur eine Referenz abgelegt und bleibt im Ursprungs-Space weiterhin erhalten, bis sie per **paste** an anderer Stelle eingefügt wird.

Die Zwischenablage bleibt nur bis zum Logout erhalten. Bei einem **cut** in die Zwischenablage mit anschließenden Logout bleibt also der alte Zustand erhalten.

Du kannst aus der Zwischenablage heraus auch Verknüpfungen erzeugen. Die Verknüpfungen können abweichende Namen und Beschreibungen haben.

5. In der Sidebar klicke nun wieder auf Navigator

# 7. Zusammenarbeit mit anderen Anwendern

Um mit anderen Anwendern zusammenarbeiten zu können, müssen Zugriffsrechte auf Spaces definiert werden.

Wir hatten vorhin Joe als weiteren Anwender aufgenommen. Er soll ein Zugriffsrecht auf den **Drafts** Space erhalten.

1. Wechsle bitte zum **Drafts** Space. Im Move Actions Menü klicke auf **Manage Space Users** aus.

|                  |                      |         | _ |
|------------------|----------------------|---------|---|
| Users and Groups |                      |         |   |
| Name 🖷           | Username 🔻 🛛 Roles 🖬 | Actions |   |
|                  |                      |         |   |

2. Klicke auf Invite im Kopfbereich. Der Invite Users Wizard wird gestartet. Klicke auf Users und search – alle User werden angezeigt.

3. Wähle Joe Bloggs und die Rolle Consumer aus und klicke auf Add to List.

| Step One - Invite Users                                             |
|---------------------------------------------------------------------|
| Select the users and roles they will play in this space. $\hfill =$ |
| Specify Users/Groups 1. Select user/group and their role(s)         |
| Users 🗸 Search                                                      |
| Results for " in 'Users'. Clear Results                             |
| Administrator [admin]<br>Guest [guest]                              |
| Smith Bob [bob]                                                     |
| Role                                                                |
| Coordinator<br>Collaborator<br>Contributor<br>Editor                |
| Consumer                                                            |
| 2. Add to List                                                      |
| Selected users/groups and their role(s)                             |
| Name                                                                |
| No selected items.                                                  |
| To continue click Next.                                             |

- 4. Klicke auf Next
- 5. Im Schritt zwei kannst Du **Joe** benachrichtigen. Wir wollen an dieser Stelle darauf verzichten. Bitte klicke auf **No, Next, Finish** und **Close**.

# 8. Bearbeitung von Inhalten in Gruppen-Space

Du kannst jetzt untersuchen, wie mit Inhalten in einem Gruppen-Space mit gemeinsamen Zugriff mehrerer Anwender gearbeitet werden kann.

Du musst in einem Gruppen-Space sicherstellen, dass immer nur ein Anwender eine Datei modifizieren kann. Dafür muss eine Datei ausgecheckt werden (check out), wodurch eine Arbeitskopie erstellt wird und das Originaldokument gesperrt wird. Bei Einckecken (check in) wird die Originaldatei überschrieben und wieder entsperrt.

#### 8.1. Check out / Auschecken

In diesem Teilschritt wird Du eine Datei auschecken, so dass andere Anwender keine Veränderungen vornehmen können.

 Im Draft Space klicke auf und wähle Check Out für die Datei system-overview.html aus. Du hast nun die Wahl, in welchen Space die Datei ausgecheckt wird. Das bleibt der individuellen Organisation jeweils vorbehalten. Wähle current space aus.

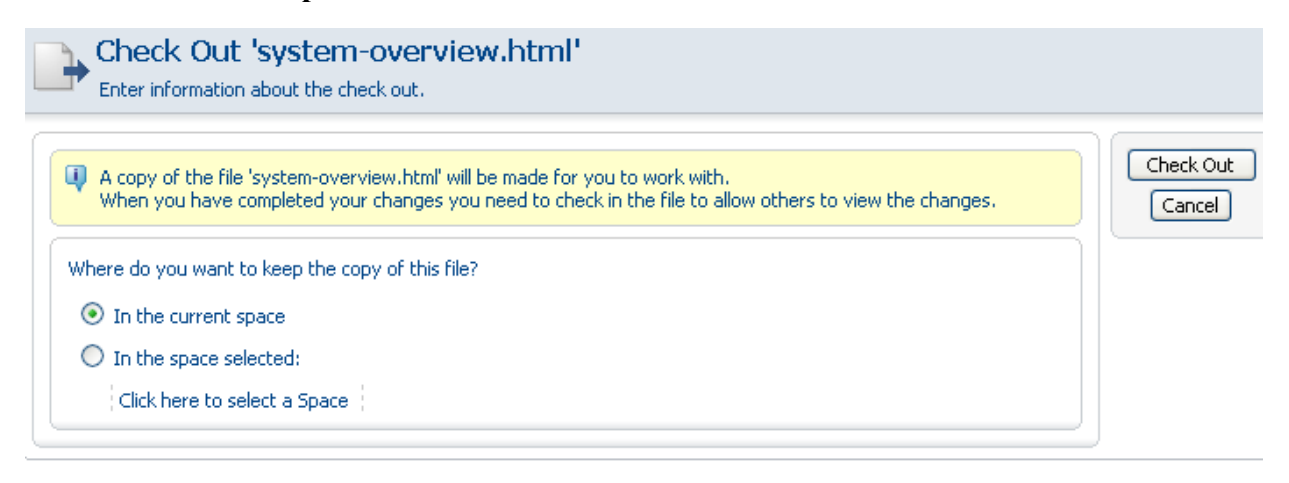

2. Klicke auf check Out.

3. Klicke auf den Link der Datei und speichere die Datei auf dem Desktop.

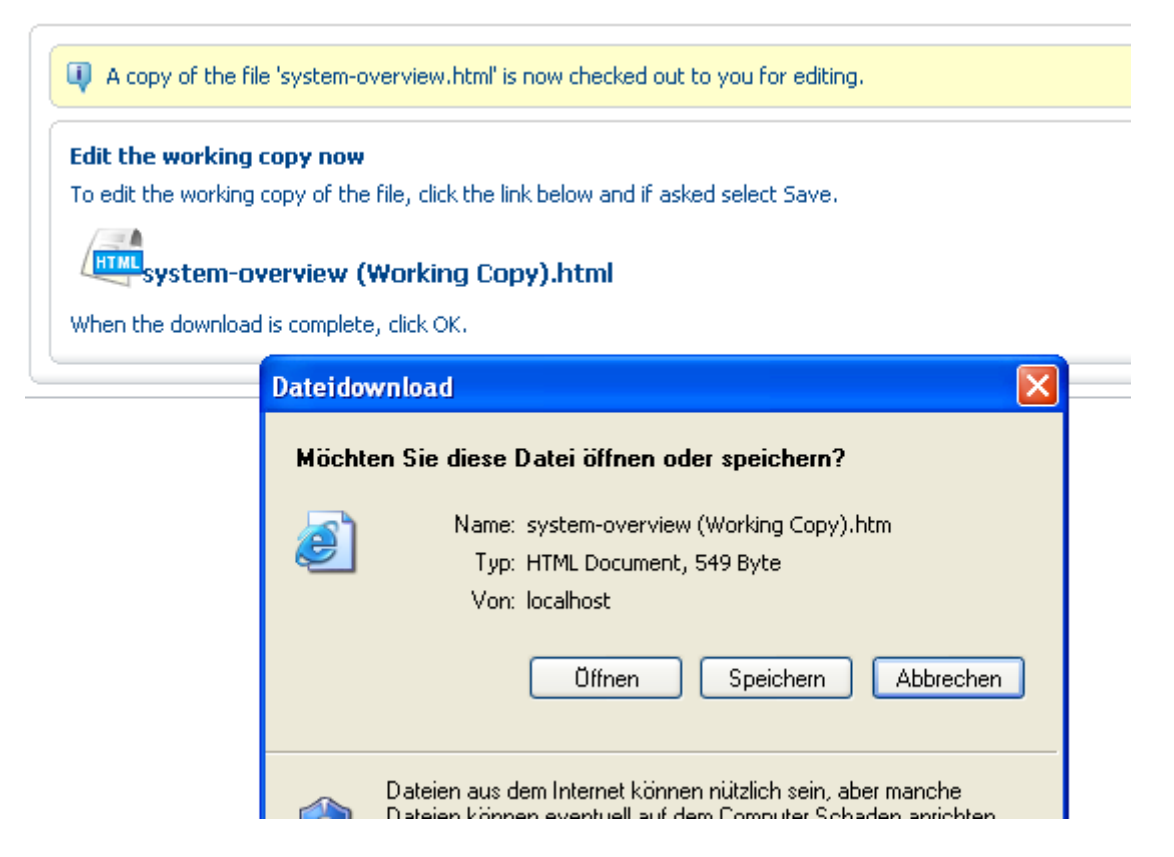

4. Klicke auf **OK** um zum Space zurückzukehren. Dort ist nun neben der Originaldatei auch die Arbeitskopie enthalten.

| bromse spaces                                                   |                                                    |                                                                                   |
|-----------------------------------------------------------------|----------------------------------------------------|-----------------------------------------------------------------------------------|
| items to display. Click t                                       | he 'Create Space' action to create a sp            | ace.                                                                              |
|                                                                 | Page 1                                             | of 1 4 4 1 >>                                                                     |
|                                                                 |                                                    |                                                                                   |
| Content Items                                                   |                                                    |                                                                                   |
|                                                                 |                                                    |                                                                                   |
| system-overvi                                                   | iew (Working Cony) html 🕕                          | system-overview btml 🛃 🕕                                                          |
| system-overvi                                                   | iew (Working Copy).html 🕕<br>.html                 | system-overview.html 👪 🛈                                                          |
| system-overvi<br>system-overview<br>0,54 KB                     | i <b>ew (Working Copy).html </b> ()<br>.html       | system-overview.html 🐉 🛈<br>system-overview.html<br>0,54 KB                       |
| system-overvi<br>system-overview<br>0,54 KB<br>25 June 2009 11: | i <b>ew (Working Copy).html ()</b><br>.html<br>:36 | system-overview.html 🐉 🛈<br>system-overview.html<br>0,54 KB<br>25 June 2009 11:36 |

Seite 28 von 44

#### 8.2. Check in

Das Schloss-Icon neben der Originaldatei weist darauf hin, dass die Datei gesperrt ist und nicht verändert werden kann. Der einzige Weg, diese Datei zu modifizieren, ist der **check in** oder die Rückgängig **(und) des check out** über die Arbeitskopie der Datei.

Falls Du nicht der Anwender bist, der den Check Out vorgenommen hast, kannst Du die Maus über das Schloss-Icon führen, damit der Anwender angezeigt wird, der die Datei gerade bearbeitet.

In diesem Teil, wirst Du in dem Dokument einige geringe Veränderungen vornehmen und wieder einchecken.

 Bitte verändere das auf dem Desktop gespeicherte Dokument. Über die Update-Funktion kannst Du jederzeit die Veränderungen in die Arbeitskopie übernehmen

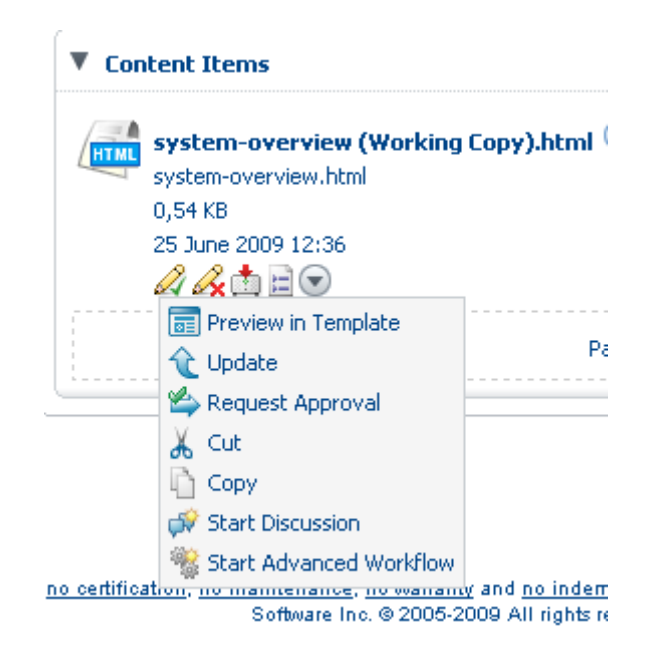

2. Klicke nach Übernahme der Änderungen auf das Check-in-Icon  $\mathscr{A}$ .

3. Aktiviere Minor Change und gebe ggf. Bemerkungen ein.

| Version Info<br>This new version has |   | Done |
|--------------------------------------|---|------|
| Minor Changes (1.1)                  |   |      |
| O Major Changes (2.0)                |   |      |
| Version Notes                        |   |      |
|                                      | ~ |      |
|                                      | V |      |

4. Klicke check in.

#### 8.3. Versionshistorie

- 1. Klicke auf das **Detail-Icon** 🖻 des Dokuments.
- 2. Auf der Detailseite erweitere den Teil Version History.

| Version Hist | ory     |          |                    |                   |
|--------------|---------|----------|--------------------|-------------------|
| Version 🖷    | Notes 🖷 | Author 🖷 | Date 🔻             | Actions           |
| 1.1          |         | bob      | 25 June 2009 12:59 | Propertie<br>View |
| 1.0          |         | bob      | 25 June 2009 12:54 | Propertie<br>View |

#### 8.4. Übertragung der Datei für die Qualitätssicherung

Wenn die Veränderungen im Dokument vorgenommen worden sind, kann die Datei zur Qualitätssicherung bereitgestellt werden. Der bereits aufgenommene Workflow "Request Approval"

Seite 30 von 44

kann über das More Actions-Icon der Datei oder ober View Details-Icon gestartet werden.

1. Klicke auf 💿 der Datei system-overview.html und wähle "Request Approval" aus.

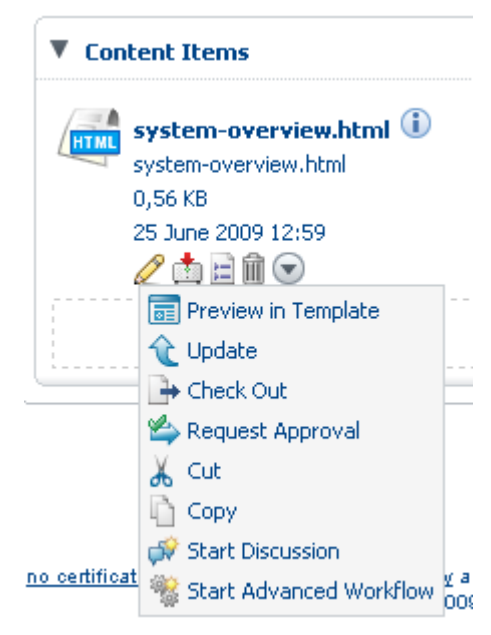

Die Datei wird in den Pending Approval Space übertragen.

- 2. Wechsele zum Pending Approval Space. Hier kannst Du jetzt die Datei sehen. Beachte: Eine andere Regel könnte z. B. eine E-Mail an einen Bearbeiter gesendet haben.
- 3. Klicke auf More Actions der Datei. Hier kannst Du die Workflow-Regeln "Publish" und "Reject" sehen, die Du vorhin aufgenommen hast.

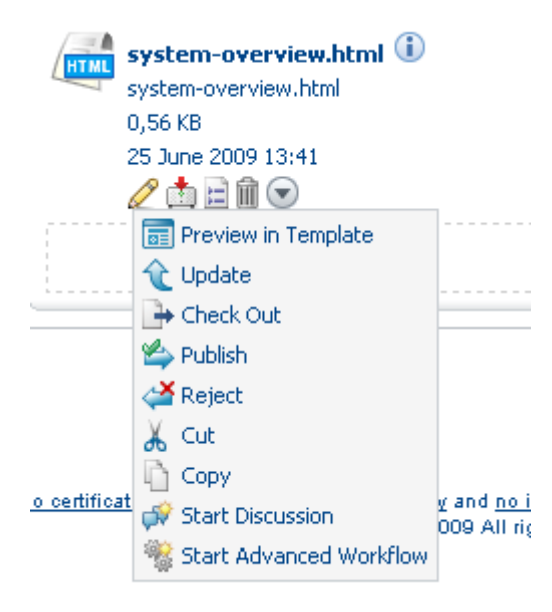

Seite 31 von 44

4. Klicke Publish, um die Datei in den Published Space zu übertragen.

Alfresco hat auch Business **Process Management-Funktionen** (BPM). Hierauf gehe ich an anderer Stelle außerhalb dieses Dokuments ein.

# 9. Veränderung und Umformung von Inhalten

Es ist manchmal notwendig, Dokumente beim Import in ein anderes Format umzuwandeln, um es z. B. Weiterbearbeiten zu können.

Im folgenden Szenario wird dargestellt, wie ein PDF-Dokument beim Import in den **Drafts** Space in ein anderes Formate umgewandelt wird.

- 1. Wechsele zum Drafts Space und erstelle dort eine Regel
- 2. Wähle: Items which contain a specific value i its name Gebe \*.pdf als Wert ein

| Set condition values                                                                                                    |
|----------------------------------------------------------------------------------------------------|
| Enter the text pattern required, including any wildcards. The file name                                                       |
| File name pattern: *.pdf                                                                                                    |
| Check the item does not match the criteria above                                                                              |
| Hints:<br>Use zz* to match any name that begins with zz; use *.txt to match an<br>zz anywhere including the beginning or end. |

 Definiere folgende Aktion: Wähle: Transform and copy content to a specific space Wähle: Plain Text

| Set action value | 25         |   |
|------------------|------------|---|
| Required format: | Plain Text | ~ |
| Destination:     | Drafts     |   |

Wähle: Drafts Space

#### 4. Wähle Inbound

Benenne den Titel: Transform PDFs

| Steps<br>1. Conditions | Step Three - Enter Details                                                          |
|------------------------|-------------------------------------------------------------------------------------|
| 2. Actions             | Type: Inbound 💌                                                                     |
| 3. Details             | Title: Transform PDFs *                                                             |
| 4. Summary             | Description:                                                                        |
|                        | Other Options                                                                       |
|                        | Apply rule to sub spaces                                                            |
|                        | Run rule in background                                                              |
|                        | [] If this option is selected the rule will execute in the back appear immediately. |
|                        | Disable rule                                                                        |
|                        | To continue click Next.                                                             |

#### 5. Klicke Finish und Close

6. Jetzt benötigst Du eine PDF-Datei für den Import auf deinem Rechner

Klicke Add Content im Drafts Space und suche die PDF-Datei auf Deinem Rechner.

| Add Con<br>This dialog he          | Itent Dialog<br>Ips you to add content to a space.                                            |        |
|------------------------------------|-----------------------------------------------------------------------------------------------|--------|
| 🔍 'serverStartup                   | p.pdf' was uploaded successfully.                                                             | OK     |
| Uploaded Conto<br>serverStartup.pd | ent<br>F 🛍                                                                                    | Cancel |
| General Propert                    | ies                                                                                           |        |
| 8 Name:                            | serverStartup.pdf                                                                             |        |
| Type:                              | Content 💌                                                                                     |        |
| Encoding:                          | UTF-8                                                                                         |        |
| Content Type:                      | Adobe PDF Document                                                                            |        |
| <b>Other Propertie</b>             | s                                                                                             |        |
| Rules applied to th                | is content may require you to enter additional information.<br>perties when this page closes. |        |
|                                    |                                                                                               |        |

7. Der Drafts Space enthält nun zwei Dokumente, die PDF-Datei und die Textversion der Datei.

| No items to display. Click the 'Create Space' action to create a space. |           |                     |
|-------------------------------------------------------------------------|-----------|---------------------|
|                                                                         | Page 1 of | 1 4 1 > >           |
| Content Items                                                           |           |                     |
| PDF serverStartup.pdf 🛈                                                 |           | serverStartup.txt 🛈 |
| 45,09 KB<br>25 June 2009 14:11                                          |           | 4,16 KB             |
| 23 Julie 2009 14,11                                                     |           |                     |

# 10. Kategorisierung und erweiterte Suche

Ein anderes Feature ist die Möglichkeit, Dateien Kategorien zuzuweisen. Das erlaubt die Klassifizierung von Informationen in beliebig vielen Wegen. Kategorien sind hierarchisch. Dadurch hast Du die Möglichkeit, bei der Suche eine höhere Hierarchiestufe auszuwählen.

Im folgenden Beispiel fügst Du Inhalte ein, weist Kategorien zu und suchst danach.

- 1. Wechsele in den **Published** Space und klicke auf 📄 View Details der Datei, die Du publiziert hast.
- 2. Erweitere den Teil **Category** (durch Klick auf das Dreieck) und klicke **Allow Categorization**
- 3. Klicke auf 📓 (change Categorie) im Kopfbereich der Kategorien
- 4. Klicke Select und dann Click here to select a Categorie
- 5. Klicke auf Software Document Classification um die Unterkategorien zu sehen
- 6. Klicke durch folgende Unterkategorien: Software Descriptions Main Software Description
- 7. Wähle: Short System Descriptions und klick Add to List
- 8. Klicke OK

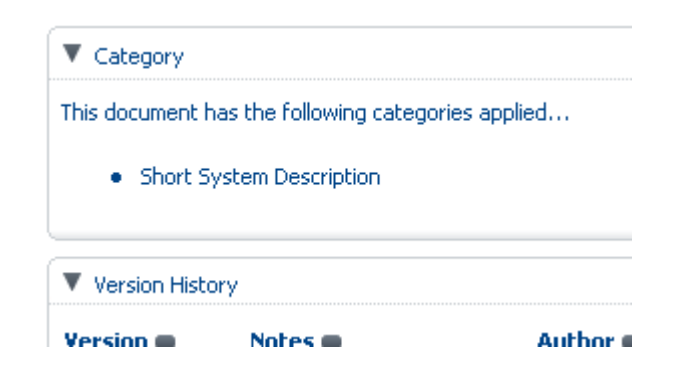

#### 10.1. Ketegorisierte Suche

In diesem Teil wirst Du die erweiterten Suchfunktionen beim Suchen nach kategorisierten Inhalten kennen lernen.

1. Klick (Options) in der Toolbar

| an Issue 🕞 Logout (bob)  |                           |
|--------------------------|---------------------------|
|                          | • All Items               |
|                          | O File names and contents |
|                          | O File names only         |
| Add Content Create 💽 Mor | O Space names only        |
|                          | Advanced Search 🔍 🔍       |
|                          | Items Per Page 9          |
| 🚺 Project Voodoo 🕕       |                           |

2. Wähle Advanced Search aus

Die erweiterte Suche bietet die Möglichkeit, Mehrfachkriterien bei der Suche zu berücksichtigen. Auch Kategorien können bei der erweiterten Suche berücksichtigt werden.

3. Erweitere den Bereich **Show me results in the categories**, sofern dieser Teil nicht sichtbar sein sollte.

|                                   | 月 🗖               |
|-----------------------------------|-------------------|
| Show me results in the categories | Fro               |
| Click here to select a Category   | To:               |
| Include sub-categories            | <b>V</b> <i>P</i> |
| Add to List                       |                   |
| Category                          |                   |
| No selected items.                |                   |

- 4. Füge **Software Descriptions** als Kategorie hinzu und aktiviere die **Include sub-categories**. (Das Kategorien-Fenster wird mit OK geschlossen)
- 5. Klicke Add to List

| gories                 |                                         |
|------------------------|-----------------------------------------|
|                        |                                         |
|                        |                                         |
|                        |                                         |
| Include sub-categories |                                         |
| Yes                    | 俞                                       |
|                        | gories<br>Include sub-categories<br>Yes |

6. Klicke auf Search.

In diesem Fall wird nur das von Dir selbst eingefügte Dokument in der Ergebnisseite angezeigt.

# 11. Foren und Diskussionen

Ein **Forum** Space ermöglicht die Zusammenarbeit über Foren und Diskussionen. Ein **Forum** Space kann mehrere Foren beinhalten.

- 1. Navigieren zum Project Voodoo Space
- 2. Im Create Menü klicke auf Advanced Space Wizard

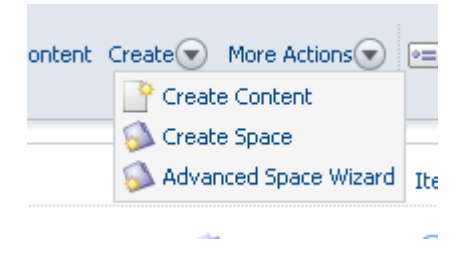

- 3. Wähle From scratch aus und klicke auf Next.
- 4. Im Schritt 2 wähle Forum Space aus

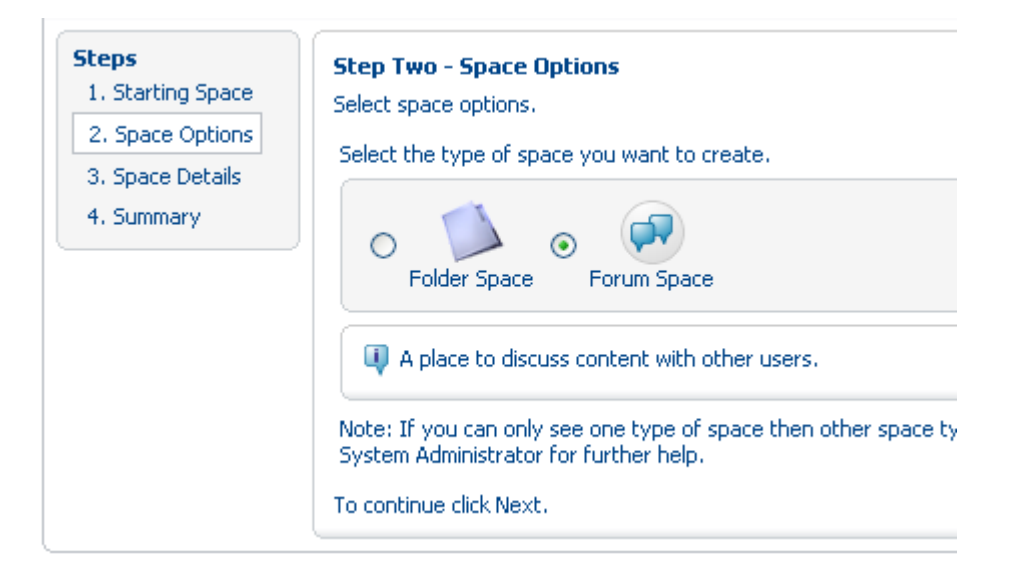

5. Klicke auf Next

Seite 38 von 44

6. Im Schritt 3 benenne das Forum "Open Source Software" und klicke auf Finish.

| Steps<br>1. Starting Space<br>2. Space Options | Step Three - Space<br>Enter information abo | <b>Details</b><br>ut the space. |
|------------------------------------------------|---------------------------------------------|---------------------------------|
| 3. Space Details                               | Space Details                               |                                 |
| 4. Summary                                     | Name:                                       | Open Source Software            |
|                                                | Title:                                      |                                 |
|                                                | Description:                                |                                 |
|                                                | Icon:                                       |                                 |
|                                                | To continue click Next                      |                                 |

7. Öffne den Open Source Software Space.

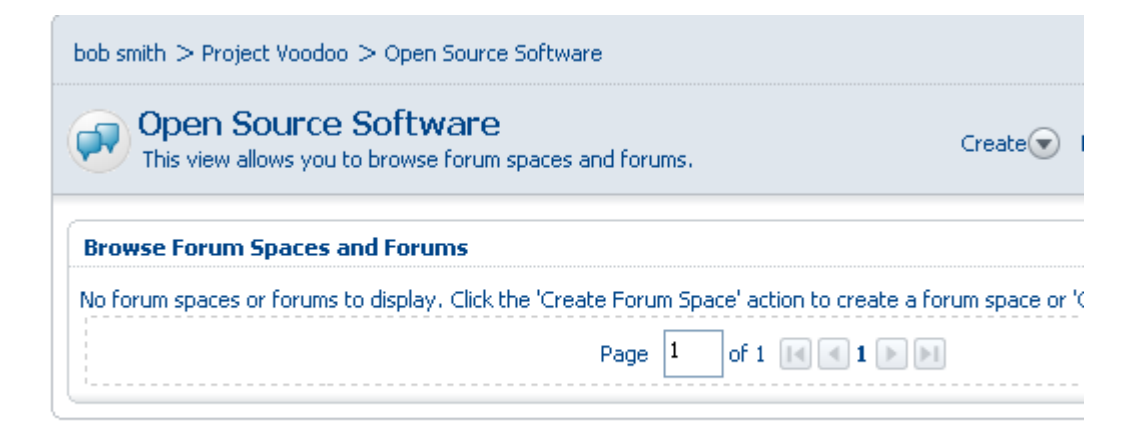

8. Wir wollen ein Sub-Forum Space verwenden, um das Forum zu organisieren. Im Create Menü klicke auf Create Forum Space

Seite 39 von 44

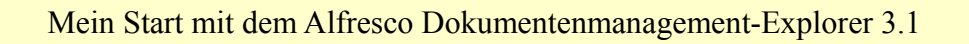

9. Gebe dem Forum den namen "Open Source Content Management"

| Name:        | Open Source Content Management |
|--------------|--------------------------------|
| Description: |                                |
| Icon:        | o 💭                            |

- 10. Klicke auf Create Forum Space.
- 11. Öffne das Forum Open Source Content Management Space.
- 12. Im Create Menü klicke auf Create Forum und benenne es "Projects"

| Enter information about the new forum then click Crea |          |  |  |  |
|-------------------------------------------------------|----------|--|--|--|
| Properties                                            |          |  |  |  |
| O Name:                                               | Projects |  |  |  |
| Description:                                          |          |  |  |  |
| Icon:                                                 |          |  |  |  |

13. Klicke auf Create Forum.

- 11.1. Eine Thema aufnehmen

  - Wechsle zum Projects Forum
     Im Create Menü wähle Create Topic aus.
  - 3. Gebe Subject und Message ein.

| Ş   | Create Topic     Enter information about the new topic then click Create Topic. |                     |  |  |  |
|-----|---------------------------------------------------------------------------------|---------------------|--|--|--|
| Pre | Properties                                                                      |                     |  |  |  |
| ۲   | Subject:                                                                        | Alfresco-Subject 01 |  |  |  |
|     | Icon:                                                                           | ◎ 📮 ○ 👎 ○ 🖓         |  |  |  |
| Me  | Message                                                                         |                     |  |  |  |
| 8   | Message:                                                                        | Alfresco-Message01  |  |  |  |

4. Klicke auf Create Topic.

|        | fresco-Subject 01<br>s view allows you to browse posts in this topic. | Create 🕢 More Actions 👽 🖭 Bubble |  |
|--------|-----------------------------------------------------------------------|----------------------------------|--|
| Browse | Posts                                                                 |                                  |  |
| 8      | Post: Alfresco-Subject 01 On: 26 June 2009 07:56                      | ⟨¬ / ∅                           |  |
| bob    | Alfresco-Message01                                                    |                                  |  |
|        | Page 1 of 1 🔣 🖬 🕨 📔                                                   | )                                |  |

Es ist jederzeit möglich, den **Post** zu verändern oder zu löschen. Die Icons im Kopfbereich zeigen an, welche Aktionen erlaubt sind.

Andere Anwender mit Zugriffsrechten können den Post über das Reply-Icon beantworten.

#### 11.2. Diskussionen

Diskussionen sind Foren ähnlich und werden an Contenteinträge angehängt. Falls ein Dokument verschoben wird, wird auch die Diskussionen verschoben. Diskussionen sind ein idealer Weg, um Entscheidungen, Beschlüsse oder Anmerkungen mit einem Dokument zu verbinden, ohne das Dokument zu verändern.

- 1. Wechsle zum Dokument system-overview.html (jetzt im Published Space)
- 2. Klicke auf 🐨 und wähle **Start Discussion** aus.

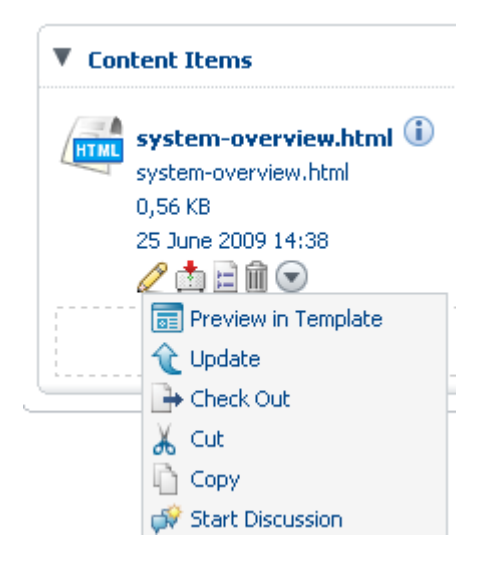

3. Gebe Details ein und klicke auf Create Topic

| Create Topic     Enter information about the new topic then click Create Topic. |                        |  |  |
|---------------------------------------------------------------------------------|------------------------|--|--|
| Properties                                                                      |                        |  |  |
| Subject:                                                                        | Diskussions-Subject 01 |  |  |
| Icon:                                                                           | ○ 📮 ⊙ 🖡 ୦ 🖓            |  |  |
| Message                                                                         |                        |  |  |
| Message:                                                                        | Diskussions-Message 01 |  |  |

4. Wenn Du zum Dokument wechselst, wird dort auf die Diskussion über das Icon 🗭 hingewiesen.

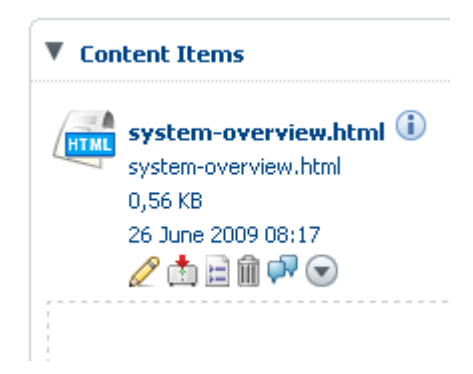

5. Wenn Du die Diskussionsbeiträge zum Dokument sehen willst, klicke auf das Icon.

| System-overview<br>This view allows you to brov | Create More Actions |                  |
|-------------------------------------------------|---------------------|------------------|
| Browse Topics                                   |                     |                  |
| Topic 🔺                                         | Replies 🖷           | Actions          |
| 👎 Diskussions-Subject 01                        | 0                   | 👗 🖻 🦷            |
|                                                 | Page                | 1 of 1 🖪 🖪 1 🕨 ы |

Diskussionsbeiträge werden bei einem Check-Out nicht auf die Arbeitskopie übertragen. Diskussionen können beim Originaldokument fortgesetzt werden, obwohl das Dokument für Veränderungen gesperrt ist. Wenn Du Diskussionen an der Arbeitskopie beginnst, werden diese bei einem Check-In in das Originaldokument übernommen.

# 12. Zusammenfassung

Das ist ein kurzer Rundgang durch das Alfresco-System. Ich hoffe, du hast einen Einblick in vielfältigen Funktionen bekommen.